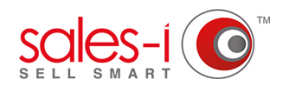

## HOW TO SEE ARCHIVED CALLS - DESKTOP

This guide will show you how to see calls that you have previously archived. These can be viewed in both list and calendar views.

| <b>01</b> From the home screen, click the <b>MYCALLS</b> tab.               | HOME       PL       CAMPAIGNS       ENQUIRIES       ACCOUNT       CONTROL PANEL         Quick Search       Recently Viewed       Search All       Accounts       Search       Customer View       ON BATTERIES         Mome - Dashboard       P1January 2018-P10 October 2018 |
|-----------------------------------------------------------------------------|----------------------------------------------------------------------------------------------------|
|                                                                             | Q Date Filter                                                                                                    |
|                                                                             | Dashboard Sales Comparison Target Sales Activity Command Post                                                                                                    |
|                                                                             | Top 5 Customers                                                                                                    |
|                                                                             | Bar Graph 🛛 🔻                                                                                                    |
|                                                                             | \$7,000,000.00                                                                                                    |
|                                                                             | \$6,000,000.00                                                                                                    |
|                                                                             | 55,000,000.00                                                                                                    |
|                                                                             | \$4,000,000.00 -                                                                                                    |
|                                                                             | \$3,000,000.00                                                                                                    |
|                                                                             | \$2,000,000.00                                                                                                    |
| Live Help Online (?) () 🔿                                                   |                                                                                                    |
| 1 Filter 💘 Add Personal 📢 Add Call 🖉 Generate 🖶 Print 🔳 Subscrib            | Now, click Filter. followed by Archive.                                                                                                    |
| Folders: O Inhox Call Type: Dominin's Starr Joe Smith Type: Dominin's Starr | Finally, click the User who's archive<br>calls you would like to se (if you have                                                                                                    |
| marsha@fra_MarkHayrynen +                                                   |                                                                                                    |
| ilty Link to Oppartunity                                                    |                                                                                                    |
| ss Phone: 302-418 🔹                                                         |                                                                                                    |
| History Contact History Allocation History                                  |                                                                                                    |
|                                                                             |                                                                                                    |

You will now see a list of your Archive calls over on the left hand side.

Today shows you a list of today's calls that you have archived.

Outstanding shows you a list of previous day's calls that you have archived.

**Planned** shows you calls that are due to take place in the future that you have archived.

Date allows you to filter so you only see Archived calls that occured between your chosen dates.

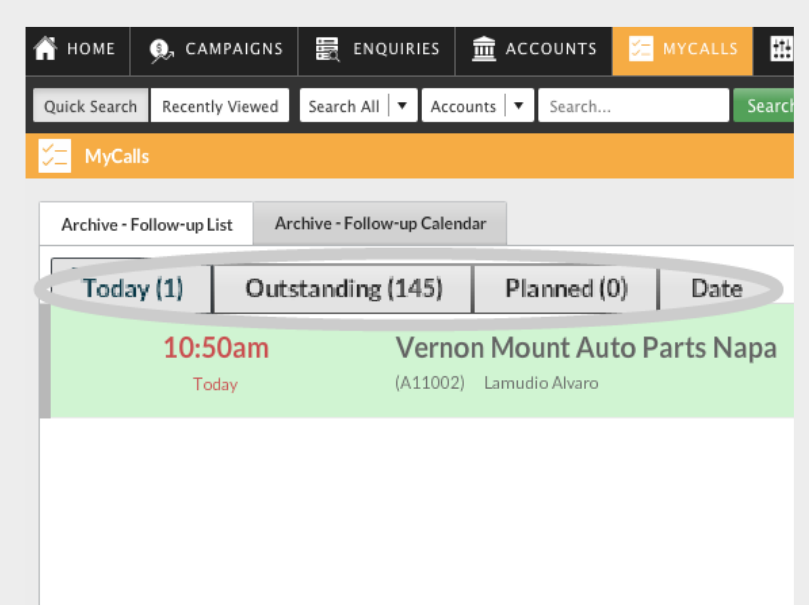

| ń | номе                     | 9, CAMPAIGNS      |                             | ACCOUNTS 🗧 MYCALLS | CONTROL PANEL         |                     |  |  |
|---|--------------------------|-------------------|-----------------------------|--------------------|-----------------------|---------------------|--|--|
| Q | ulck Search              | Recently Viewed S | iearch All   👻 Accounts   👻 | Search Sea         | rch Customer View 7RO | MOTION ON BATTERIES |  |  |
| ý | MyCalls                  |                   |                             |                    |                       |                     |  |  |
|   | Archive - Follow-up List |                   |                             |                    |                       |                     |  |  |
|   | 4                        | 🛄 Day 🏼 🏹         | Week 🎒 Month                | December 2018      | Now                   |                     |  |  |
|   |                          | Monday            |                             | Tuesday            | Wed                   | nesday              |  |  |
|   | 26                       |                   | 27                          |                    | 28                    | 29                  |  |  |
| 4 |                          |                   |                             |                    |                       |                     |  |  |
| 1 | 3                        |                   | 4                           |                    | 3                     | 6                   |  |  |
|   |                          |                   |                             |                    |                       |                     |  |  |
|   |                          |                   |                             |                    |                       |                     |  |  |
| 1 | 10                       |                   | 11                          |                    | 12                    | 13                  |  |  |
|   |                          |                   |                             |                    |                       |                     |  |  |
| 5 | D                        |                   |                             |                    |                       |                     |  |  |
| 1 | 17                       |                   | 18                          |                    | 19                    | 20                  |  |  |
| 5 | 1                        |                   |                             |                    |                       |                     |  |  |
| 1 | 24                       |                   | 25                          |                    | 26                    | 27                  |  |  |
|   |                          |                   |                             |                    |                       |                     |  |  |

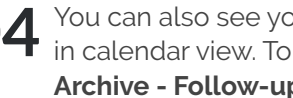

You can also see your Archived Calls in calendar view. To do so, click Archive - Follow-up Calendar.

**05** To view both your Archived calls and upcoming calls side by side click **Filter**, followed by Combined Inbox.

Finally, to apply the filter click **Apply Filter**.

|     | Live Hel                                                                               | p Online 💿 🥐 👥 🔿               | YOUR LOGO HERE |
|-----|----------------------------------------------------------------------------------------|--------------------------------|----------------|
|     | Filte                                                                                  | er 🔪 🖈 Add Personal 💉 Add Call |                |
| day | Folders: O Inbox<br>O Archive 2                                                        |                                | Sunday<br>2    |
|     | By User. O Combined Inbox                                                              |                                |                |
| 3   | Q Apply Filter                                                                         |                                | 7              |
|     | 10:30am - American Auto Parta<br>1:00cm - Bala Cara<br>2:450m - Riviera Autos Of Tampa |                                |                |
|     | 14                                                                                     | 15                             | 16             |
|     |                                                                                        |                                |                |
|     | 21                                                                                     | 22                             | 23             |
|     |                                                                                        |                                |                |
|     | 28                                                                                     | 29                             | 30             |
|     |                                                                                        |                                |                |
|     | 4                                                                                      | 5                              | 6              |
|     |                                                                                        |                                |                |

| 👚 ном    | IE 🔍 CAMPAIGNS                                        |                                | ACCOUNTS                                                        | 🚝 MYCALLS                 | CONTROL PANE                              | L                                           |      |
|----------|-------------------------------------------------------|--------------------------------|-----------------------------------------------------------------|---------------------------|-------------------------------------------|---------------------------------------------|------|
| Quick Se | earch Recently Viewed                                 | Search All   • Accoun          | ts 🛛 🔻 Search                                                   | Search                    | Customer View ER                          | TO DISCUSS THE SPECIA                       |      |
| б⊒ м     | lyCalls                                               |                                |                                                                 |                           |                                           |                                             |      |
| Archi    | ive - Follow-up List Co                               | mbined - Follow-up Cale        | ndar                                                            |                           |                                           |                                             |      |
| -        | 🛶 🧵 Day [                                             | 🖥 Week 🛛 🋐 M                   | onth 🗖 Dece                                                     | mber 2018                 | 🔯 Now                                     |                                             |      |
|          | Monday                                                |                                | Tuesday                                                         |                           | Wednesday                                 |                                             |      |
| 26       |                                                       | 27                             |                                                                 |                           | 28                                        |                                             | 29   |
|          |                                                       |                                |                                                                 |                           |                                           |                                             |      |
| 48       |                                                       |                                |                                                                 |                           |                                           |                                             |      |
| 3        |                                                       | 4                              |                                                                 |                           | 5                                         |                                             | 6    |
| 49       |                                                       |                                |                                                                 |                           |                                           |                                             |      |
| 10       |                                                       | 11                             |                                                                 |                           | 12                                        |                                             | 13   |
| 50 9:    | 2:05pm - Parks & Recreatic<br>40pm - Tom A Finch Comn | on Dept L 10<br>nunity Ymca 11 | 50am - Keab Fm 99.<br>50am - Moore, Frani<br>45am - Tom A Finch | 9<br>k Cpa<br>Community Y | 10:50am - Parts Ele<br>10:50am - Vernon I | ectronic Of Arizona 🔒<br>Mount Auto Parts 🧕 |      |
| 17       |                                                       | 18                             |                                                                 |                           | 19                                        |                                             | 20   |
| 51       |                                                       |                                |                                                                 |                           | 4:00pm - Going to                         | Vote this afternoon 🦳 🌛                     |      |
| 24       |                                                       | 25                             |                                                                 |                           | 26                                        |                                             | 27   |
|          |                                                       |                                |                                                                 |                           |                                           |                                             | 9:25 |

**06** You will now see a list of all upcoming and archived calls, these can be color coded

> e.g. Yellow calls could indicate upcoming calls.

Grey calls could indicate archived calls.